## APPROVING MULTIPLE ACTIVITIES OF PHD CANDIDATES AT ONCE

As supervisor, you will receive a periodic email asking you to approve T&SP activities of all your PhD candidates. However, if you wish to have your PhD candidates' dossiers as up-to-date possible, you can log into Hora Finita at any time and approve T&SP activities.

Log into Hora Finita: <u>https://horafinita.utwente.nl</u> using your m-number (don't type the last digit).

|   | Home | Support      |            | 1             |                             |         |
|---|------|--------------|------------|---------------|-----------------------------|---------|
| ľ | Home | PhD projects | Interviews | T&SP elements | Cum laude predicate awarded | Persons |

In the Top Menu, click "T&SP Elements". A list of all T&SP activities of all your PhD students will appear.

| ~ | PhD project          | starting date * | name                         |
|---|----------------------|-----------------|------------------------------|
| ø |                      |                 |                              |
|   | PhD9 Test, J E002186 | 12-12-2018      | Academic publishing bootcamp |
|   | PhD9 Test, J E002186 | 10-12-2018      | Creative thinking            |
|   | PhD9 Test, J E002186 | 05-11-2018      | Academic integrity           |

Optionally you can filter the list by typing in the name of a particular PhD candidate by typing a last name in the PhD project search box.

| 0 | PhD project          | starting date * | name                         |
|---|----------------------|-----------------|------------------------------|
|   | PbP est, J E002186   | 12-12-2018      | Academic publishing bootcamp |
| 4 | PhD9 Test, J E002186 | 10-12-2018      | Creative thinking            |
| ٦ | PhD9 Test, J E002186 | 05-11-2018      | Academic integrity           |

If you want to approve a specific element, tick the checkbox at the beginning of the row representing the T&SP activity you want to approve. If you want to review the information about a particular T&SP element, simply click on the particular row.

|   | PhD project          | starting date * | name                         |
|---|----------------------|-----------------|------------------------------|
| ø |                      |                 |                              |
|   | PhD9 Test, J E002186 | 12-12-2018      | Academic publishing bootcamp |
|   | PhD9 Test, J E002186 | 10-12-2018      | Creative thinking            |
|   | PhD9 Test, J E002186 | 05-11-2018      | Academic integrity           |

Alternatively you can select all elements at once by clicking the checkbox-icon () at the top-left corner of the list: list will be ticked.

After having selected the activities you want to approve click the button "Approve selection", located below the list. A new screen will appear.

| Training activity |                                                                                                    |
|-------------------|----------------------------------------------------------------------------------------------------|
| Training activity |                                                                                                    |
| date completed*   | Set date completed to finishing date<br>Set date completed to starting date<br>Set date completed to today |

- 1. In field "date completed" choose the first option, i.e. "set date completed to finishing date".
- 2. At the bottom of the screen click the button "Approve all"